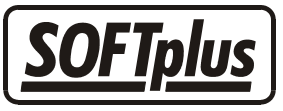

## Stunden- & Mitarbeiterpläne einrichten

Mit TERMINplus haben Sie die Möglichkeit für jeden Therapeuten einen individuellen Stundenplan zu kreieren. Da gewisse Mitarbeiter z.B. nur teilzeitbeschäftigt sind oder an gewissen Tagen / Halbtagen frei haben, können Sie so bestimmte "Sperrstunden" festlegen.

Um die verschiedenen Stundenpläne einzurichten, gehen Sie wie folgt vor. Öffnen Sie das Programm TERMINplus und wählen Sie den Hauptmenüpunkt "Einstellungen" an. Öffnen Sie hier den Punkt "Mitarbeiter" und es wird ein Fenster mit all Ihren Mitarbeitern geöffnet.

| Mitarbeiter                                                                                             | ×                                                                                    |
|----------------------------------------------------------------------------------------------------|--------------------------------------------------------------------------------------|
| Die Liste der Mitarbeiter kann nur ir<br>können Sie lediglich Ferien- und St<br>nur aktive Mitarbeiter. | n THERAPIEplus bearbeitet werden. Hier<br>tundenpläne bearbeiten. Es erscheinen hier |
| Nachname                                                                                                | Vorname                                                                              |
| Licht                                                                                                   | Ulrike                                                                               |
| Müller                                                                                                  | Hans                                                                                 |
| Nikolaus                                                                                                | Sankt                                                                                |
|                                                                                                    |                                                                                      |
|                                                                                                    |                                                                                      |
|                                                                                                    |                                                                                      |
|                                                                                                    |                                                                                      |
|                                                                                                    |                                                                                      |
|                                                                                                    |                                                                                      |
|                                                                                                    |                                                                                      |
|                                                                                                    |                                                                                      |
|                                                                                                    |                                                                                      |
|                                                                                                    |                                                                                      |
|                                                                                                    |                                                                                      |
| 1                                                                                                    |                                                                                      |
| Absenzen Stundenglar                                                                                    | n <u>S</u> chliessen                                                                 |

Wählen Sie hier nun den entsprechenden Mitarbeiter aus und klicken Sie auf die Schaltfläche "Stundenplan". Folgende Warnung erscheint.

| TERMINpl | lus 🔀                                                                                                    |
|----------|----------------------------------------------------------------------------------------------------|
| <b>i</b> | Achtung! Durch das Ändern des Stundenplans kann die Gültigkeit bereits gebuchter Termine beeinflusst werden. |
|          | OK                                                                                                    |

ACHTUNG: Bitte gehen Sie vorsichtig mit den Daten der Stundenpläne um, da ein Umstellen die bereits gebuchten Termine beeinflussen kann! Wenn Sie diese Warnung mit "OK" bestätigen, öffnet sich der Stundenplan des gewählten Mitarbeiters.

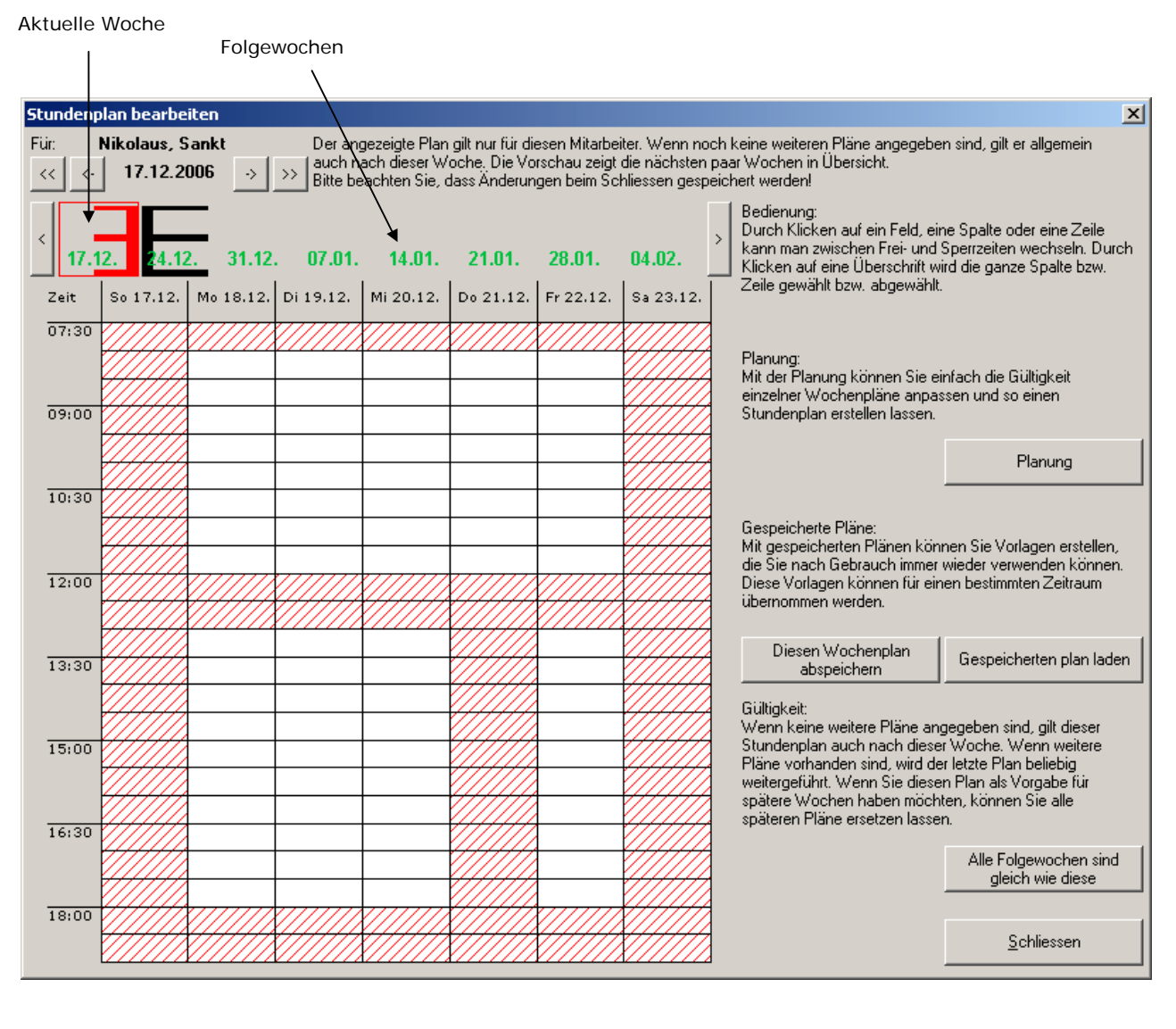

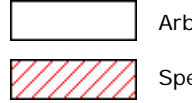

Arbeitszeit Sperrzeit

Wenn Sie einzelne Stunden sperren möchten, klicken Sie auf die entsprechende Zelle. Möchten Sie ganze Tage (z.B. Sonntag) sperren, klicken Sie oberhalb der Spalte "SO …". Das Gleiche gilt auch für die Zeiten. Wenn Sie z.B. jeden Tag von 12.00 Uhr bis 12.30 als Mittagszeit sperren möchten, klicken Sie auf "12:00". Das Freigeben einer gewissen Zeit, eines ganzen Tages oder einzelner Zellen funktioniert genau gleich. Klicken Sie darauf und die entsprechende Zeit ist wieder freigegeben.

Sind Sie soweit zufrieden mit den Einstellungen, klicken Sie auf die Schaltfläche "Diesen Wochenplan abspeichern".

Es öffnet sich das Fenster mit dem bearbeiteten Stundenplan. Geben Sie hier nun eine Bezeichnung (z.B. Stundenplan Sankt Nikolaus) ein, damit Sie die gespeicherten Pläne jederzeit aufrufen und unterscheiden können.

| Gespeicherten Wochenplan bearbeiten 🔀                                                                                                    |            |    |                                         |    |    |    |          |  |
|----------------------------------------------------------------------------------------------------|------------|----|-----------------------------------------|----|----|----|----------|--|
| Bezeichnung: Stundenplan Sankt Nikolaus                                                                                                    |            |    |                                         |    |    |    |          |  |
| Durch Klicken auf ein Feld, eine Spalte oder eine Zeile kann man zwischen Frei- und<br>Sperrzeiten wechseln. Durch Klicken auf eine Überschrift wird die ganze Spalte bzw. Zeile<br>gewählt bzw. abgewählt. |            |    |                                         |    |    |    |          |  |
| Zeit                                                                                                    | So         | Mo | Di                                      | Mi | Do | Fr | Sa       |  |
| 07:30                                                                                                    |            |    |                                         |    |    |    |          |  |
|                                                                                                    |            |    |                                         |    |    |    |          |  |
|                                                                                                    |            |    |                                         |    |    |    |          |  |
| 09:00                                                                                                    |            |    |                                         |    |    |    |          |  |
|                                                                                                    |            |    |                                         |    |    |    |          |  |
| 10:30                                                                                                    |            |    |                                         |    |    |    |          |  |
|                                                                                                    |            |    |                                         |    |    |    |          |  |
|                                                                                                    |            |    |                                         |    |    |    |          |  |
| 12:00                                                                                                    |            |    |                                         |    |    |    |          |  |
|                                                                                                    |            |    |                                         |    |    |    |          |  |
|                                                                                                    |            |    |                                         |    |    |    |          |  |
| 13:30                                                                                                    |            |    |                                         |    |    |    |          |  |
|                                                                                                    |            |    |                                         |    |    |    |          |  |
| 15:00                                                                                                    |            |    |                                         |    |    |    |          |  |
|                                                                                                    |            |    |                                         |    |    |    |          |  |
|                                                                                                    |            |    |                                         |    |    |    |          |  |
| 16:30                                                                                                    |            |    |                                         |    |    |    |          |  |
|                                                                                                    |            |    |                                         |    |    |    |          |  |
| 10.00                                                                                                    |            |    | ,,,,,,,,,,,,,,,,,,,,,,,,,,,,,,,,,,,,,,, |    |    |    |          |  |
| 18:00                                                                                                    |            |    |                                         |    |    |    |          |  |
|                                                                                                    |            |    |                                         |    |    |    |          |  |
| <u></u>                                                                                                    | <u>)</u> K |    |                                         |    |    | 4  | bbrechen |  |

Die gespeicherten Pläne können jederzeit über den Knopf "Gespeicherten Plan laden" aufgerufen und allenfalls bearbeitet werden.

| Gespeicherten W                                                                                       | ochenplan auswäh   | len                     |                      | ×         |
|----------------------------------------------------------------------------------------------------|--------------------|-------------------------|----------------------|-----------|
| Gespeicherten W<br>Beschreibung<br>Hans Müller<br>Öffnungszeiten<br>Stundenplan Sankt<br>Ulrike Licht | ochenplan auswäh   | len                     | Vorschau             |           |
| <u></u> к                                                                                             | <u>N</u> euer Plan | Plan <u>b</u> earbeiten | Plan <u>j</u> öschen | Abbrechen |

Wenn Sie den entsprechenden Stundenplan auch für die folgenden Wochen beibehalten möchten, klicken Sie auf die Schaltfläche "Alle Folgewochen sind gleich wie diese". Folgende Meldung erscheint.

| TERMINpl | lus 🔀                                                                                                    |
|----------|----------------------------------------------------------------------------------------------------|
| ?        | Sind Sie sicher, dass Sie alle Stundenplandaten für Nikolaus, Sankt am und ab Sonntag, 24.12.2006 entfernen möchten und dafür diesen Plan<br>verwenden möchten? |
|          | Ja Nein                                                                                                    |

Bestätigen Sie die Meldung mit "Ja". Somit sind nun alle Stundenpläne der kommenden Wochen gleich wie der eben bearbeitete. Sind Sie mit diesen Einstellungen zufrieden, können Sie das Fenster mit dem Knopf "Schliessen" beenden.

- - -

## Angaben zu diesem Merkblatt

Dieses Merkblatt betrifft das Programm TERMINplus für Windows. Die hier gemachten Angaben gelten für die Version 1.112 vom 07.11.2006. Dieses Merkblatt ist Copyright SOFTplus Entwicklungen GmbH. Alle Rechte sind vorbehalten. Eine Vervielfältigung ohne schriftliche Genehmigung der SOFTplus Entwicklungen GmbH ist verboten.

## Haftungsausschluss

Für die hier gemachten Angaben wird keine Haftung übernommen. Alle Angaben erscheinen ohne Gewähr. Es gelten unsere allgemeinen Geschäftsbedingungen. Sollten Sie irgendwelche Probleme oder Fragen zum Programm haben, können Sie uns natürlich jederzeit kontaktieren.

## Versionsangaben

Erstellt von: jm Erstellungsdatum: 20.12.06 13:24 Bearbeitungs-Nr.: 25 Bearbeitet von: ma Bearbeitungsdatum: 07.02.2007 10:15